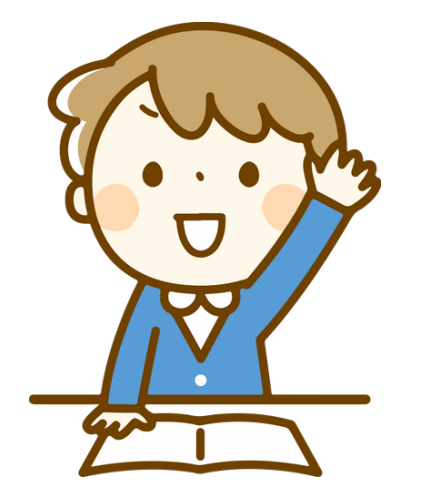

## Hola soy Juan, tengo una pregunta ¿Cómo ingresar a los cursos Nivelatorios?

| Renviciences A | ulas Vir | tuales         | Nombre de usuar Contraseña S |                                                         |   |
|----------------|----------|----------------|------------------------------|---------------------------------------------------------|---|
| Inicio         | Cursos   | Notificaciones | Espacio personal 👻           |                                                         | ٩ |
|                |          |                |                              | Acceder                                                 |   |
|                |          |                |                              | Nombre de usuario                                       |   |
|                |          |                |                              | Contraseña                                              |   |
|                |          |                |                              |                                                         |   |
|                |          |                |                              | Recordar nombre de usuario                              |   |
|                |          |                |                              | Acceder                                                 |   |
|                |          |                | 1                            | Las 'Cookies' deben estar habilitadas en su navegador 💮 |   |

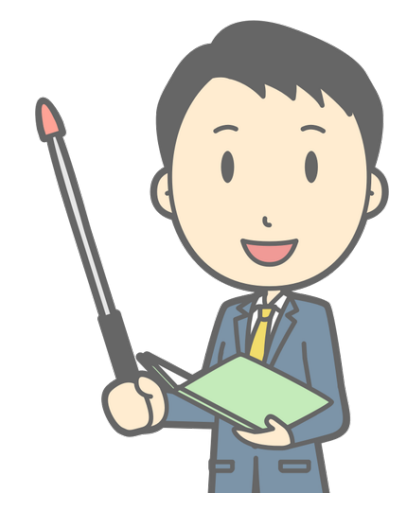

## Lo primero que debes hacer es ingresar a la página <u>https://virtual2.umng.edu.co/</u> desde tu navegador favorito

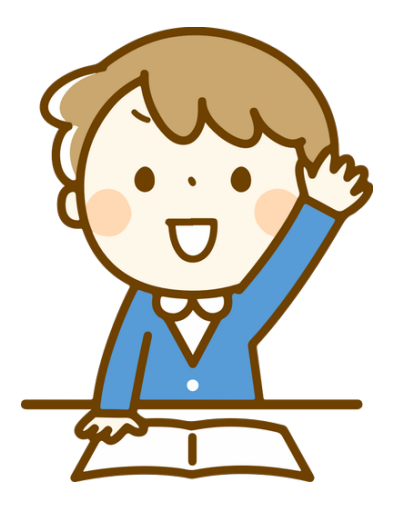

Ya logré entrar a la pagina, pero me pide un Nombre de usuario y una contraseña ¿Qué debo poner? Para ingresar solo necesitas usar el número de tu documento (Tarjeta de Identidad o Cedula de Ciudadania) ejemplo si tu número de documento es 99669900

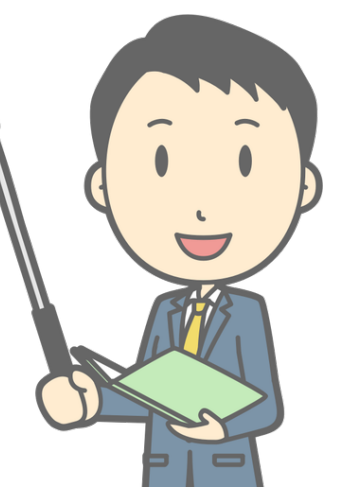

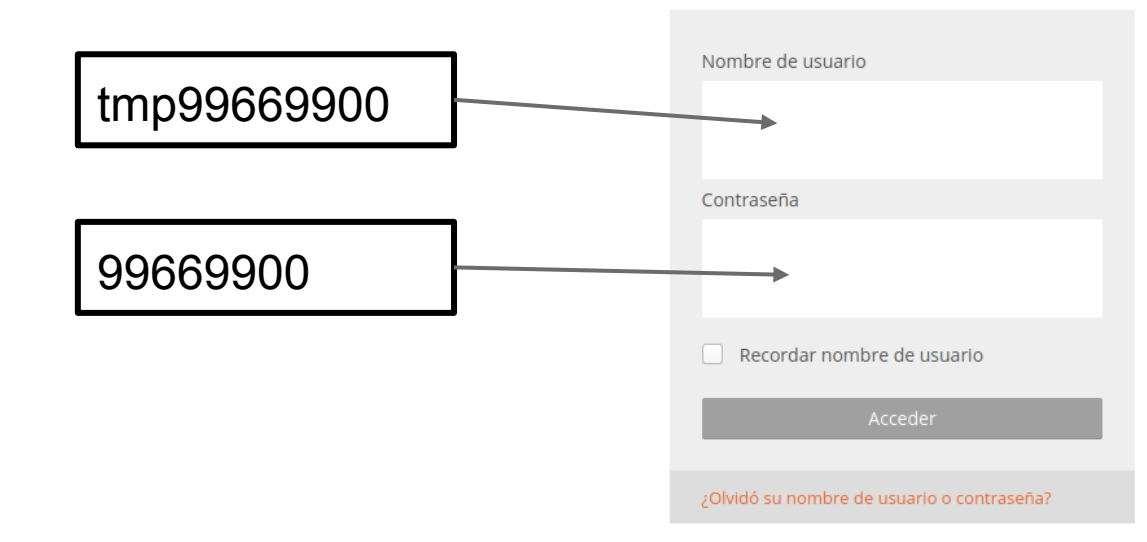

Nombre de usuario: tmp+documento Contraseña: documento

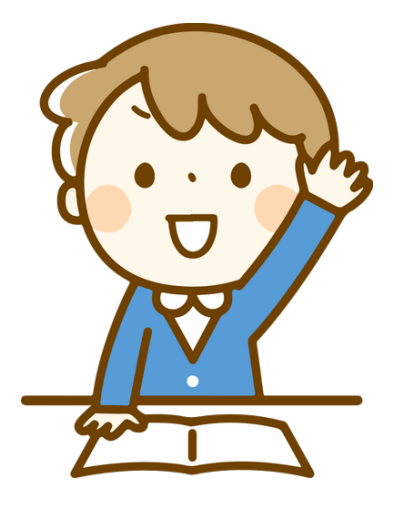

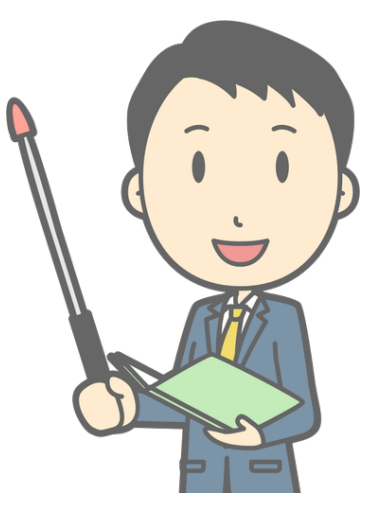

Ahora puedes ver el curso nivelatorio, recuerda este usuario y contraseña es temporal para el curso nivelatorio, luego se asignará al inicio de semestre un usuario permanente para tus clases. Bienvenido a la UMNG.